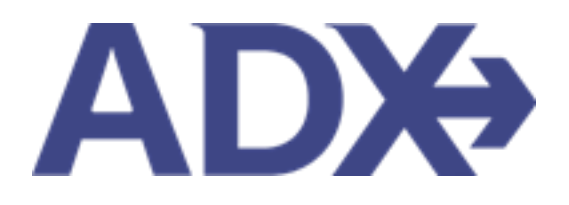

Quick Guide – Modify, Cancel, Special Instructions

# Contents

| 1. | HOTEL B  | OOKING GUIDE                | 3  |
|----|----------|-----------------------------|----|
|    | L.1. HOT | FEL MANAGEMENT              | 4  |
|    | 1.1.1.   | Modify Hotel                | 5  |
|    | 1.1.2.   | Cancel Hotel                | 8  |
|    | 1.1.3.   | Adding Special Instructions | 11 |

## 1. HOTEL BOOKING GUIDE

Search over 300,000 properties with a single tool that shows you exclusive offers and amenities. Book into partner properties and rates to unlock extra exclusives, pricing, as well as gain access into standard Sabre hotel rates without having to have Sabre access. Sell Hotel EDGE rates and increase your revenue by adding a markup amount to the rate. Build comparison options for your clients with up to four (4) different properties or different rates. Manage all your hotel bookings in one platform.

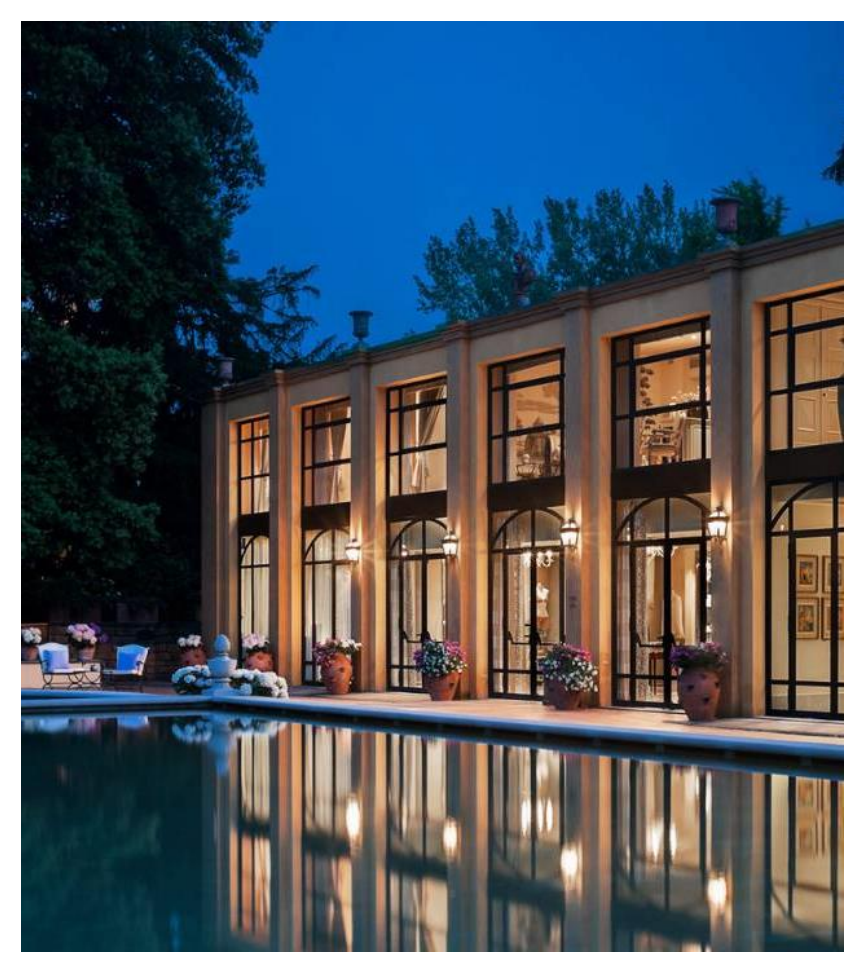

- Search over 300,000 properties with a single tool that shows your advisor exclusive offers and amenities to you and your client
- List and map views of search results
- Build a compare email to quote a client with up to 4 properties in a single click
- Easy to read, professional itineraries and invoices
- Add markup opportunities to EDGE rates
- Auto invoiced for finance commission tracking

### 1.1.HOTEL MANAGEMENT

Quoting and booking hotel is not the end of the process. Maximize your ADX hotel tool to get the most in the most efficient way.

- Saved Hotel Search
- o Multiple Rooms
- $\circ$  Hotel Results View
- Filtering Search Results
- o Hotel Rate Options
- Advisor Hotel Loyalty Program
- o Modify Hotel
- $\circ \quad \text{Cancel Hotel} \quad$
- o Adding Special Instructions
- o Editing Hotel Content for Itinerary

### 1.1.1. Modify Hotel

Bookings can be modified through ADX after booking **provided the rate permits modifications**. Modifications will include duration, rooms and rates. The modify button under the action section of the trip tab will open up the modify options.

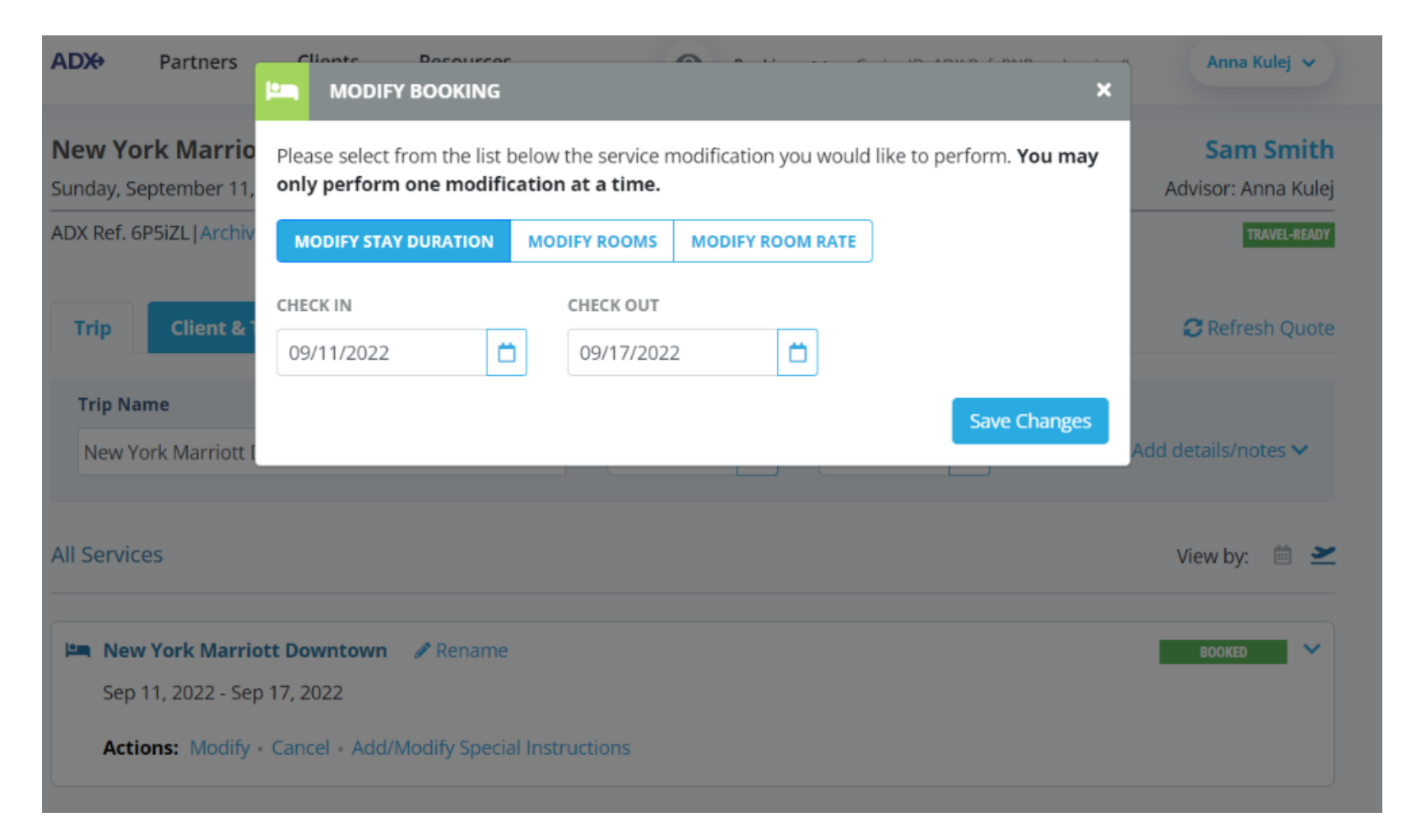

|      | ADX Partners Clients Resources   Bookings   Cruise ID, ADX Ref, P                                  | NR, or Invoice # Anna Kulej ~    |
|------|----------------------------------------------------------------------------------------------------|----------------------------------|
|      | New York Marriott Downtown - 6 nights<br>Sunday, September 11, 2022 - Saturday, September 17, 2022 | Sam Smith<br>Advisor: Anna Kulej |
| 1. — | ADX Ref. 6P5iZL   Archive   🥜 Link Bookings                                                        | TRAVEL-REALTY                    |
| 2. — | Trip Client & Travelers Payment Service Fees Manage                                                | C Refresh Quote                  |
|      | Trip Name Dates                                                                                    |                                  |
|      | New York Marriott Downtown - 6 nights 09/11/2022                                                   | Add details/notes 🗸              |
|      | All Services                                                                                       | View by: 🗐 👱                     |
|      | 🛤 New York Marriott Downtown 🥒 Rename                                                              | acosto 💉                         |
| 3. — | Actions: Modify - Cancel - Add/Modify Special Instructions                                         |                                  |

| ¥<br>₹ | Steps                      |   | Notes |
|--------|----------------------------|---|-------|
| 1.     | Enter request information  | • |       |
| 2.     | Enter comments – as needed | • |       |
| 3.     | Press MODIFY               | • |       |

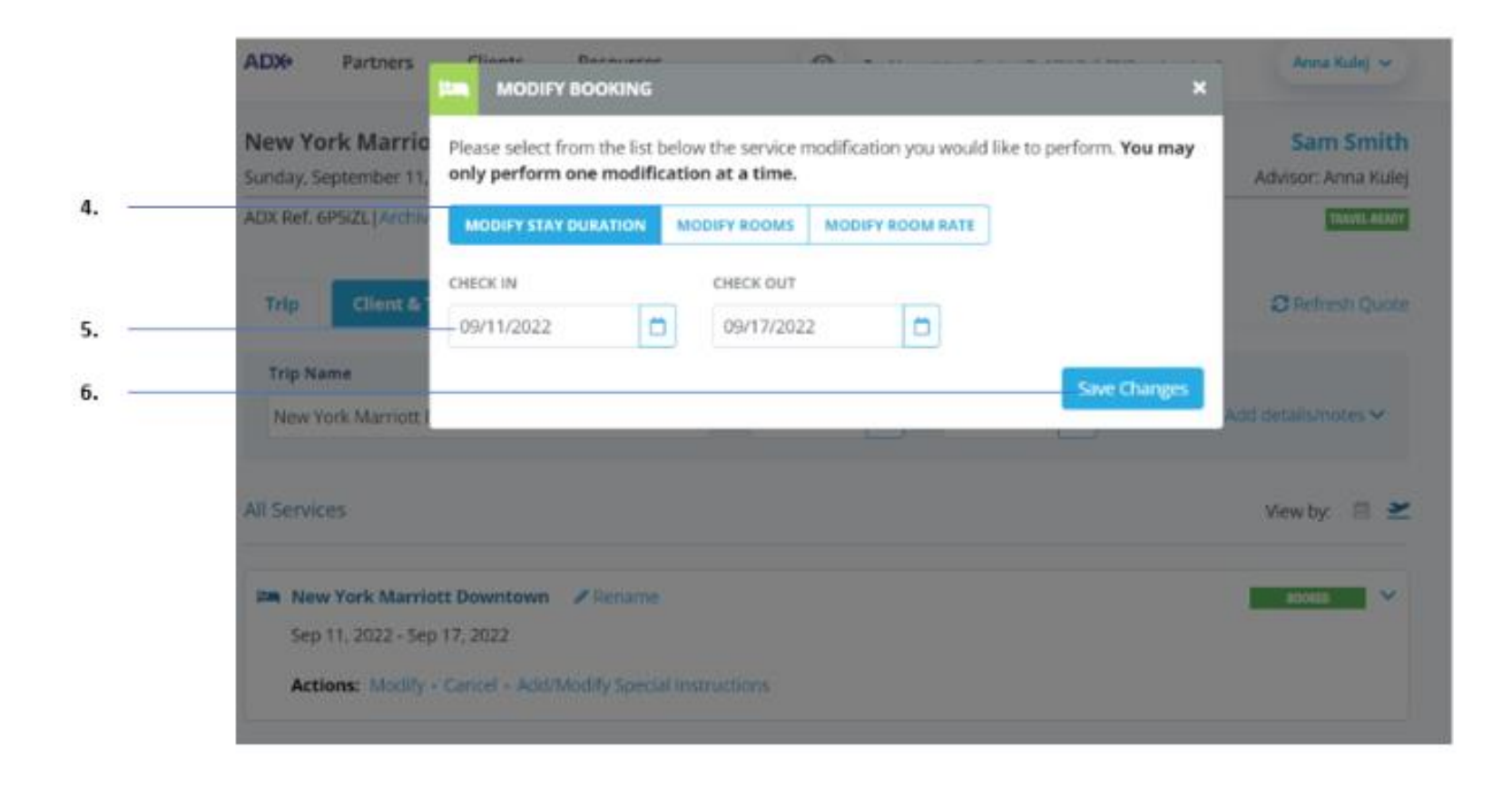

| <br>>>> | Steps                      |   | Notes |
|---------|----------------------------|---|-------|
| 4.      | Enter request information  | • |       |
| 5.      | Enter comments – as needed | • |       |
| 6.      | Press MODIFY               | • |       |

#### 1.1.2. Cancel Hotel

Itineraries can be cancelled through ADX after booking provided the rate allows cancellations. Once cancellation has been requested a confirmation for the cancellation will be provided and the service will reflect the CANCELLED status.

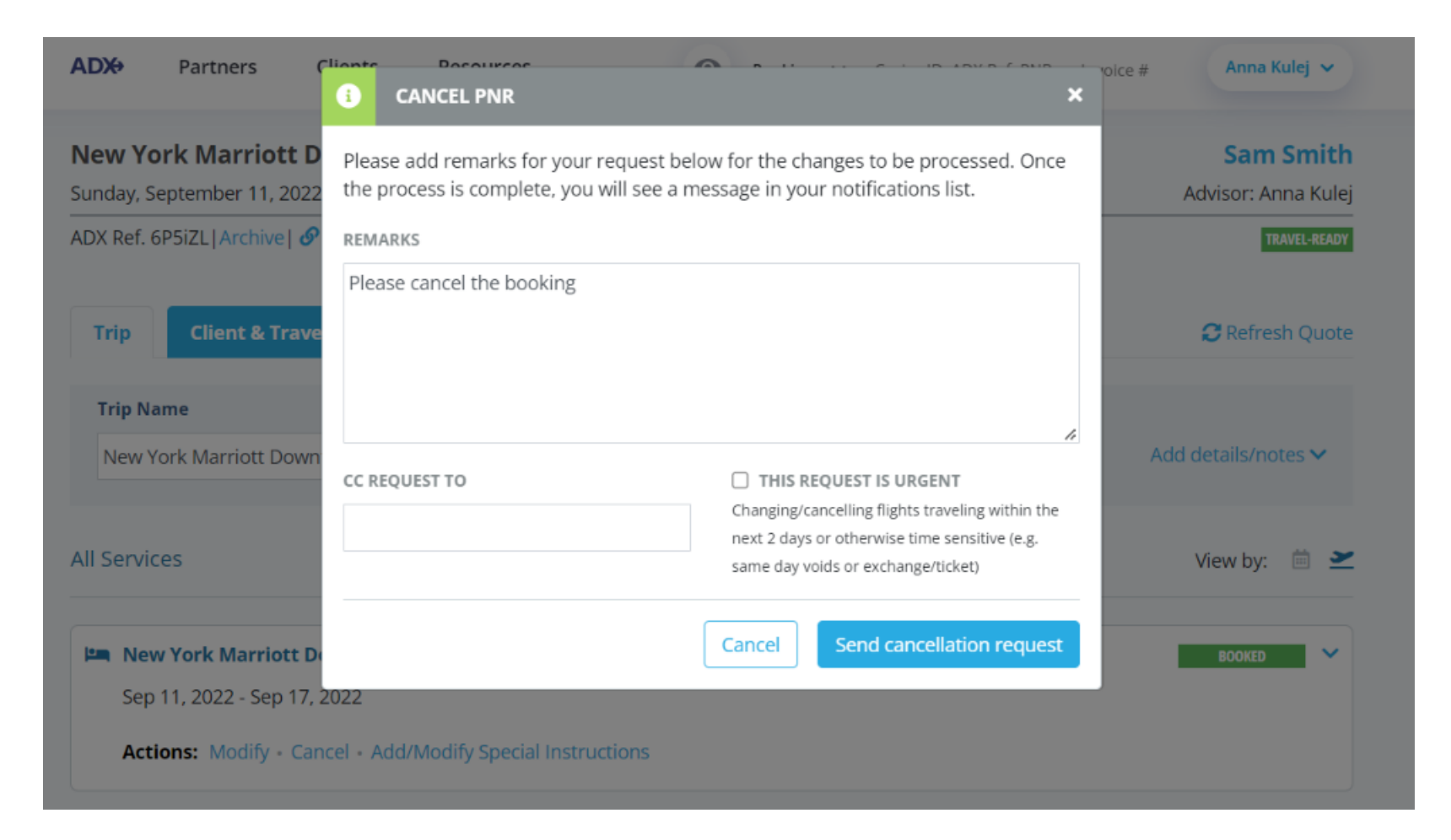

|      | New York Marriott Downtown - 6 nights<br>Sunday, September 11, 2022 - Saturday, September 17, 2022 | Sam Smith<br>Advisor: Anna Kulej |
|------|----------------------------------------------------------------------------------------------------|----------------------------------|
| 1. — | ADX Ref. 6PSiZL   Archive   P Link Bookings                                                        | TRAVEL-READY                     |
| 2. — | Trip Client & Travelers Payment Service Fees Manage                                                | C Refresh Quote                  |
|      | Trip Name Dates                                                                                    |                                  |
|      | New York Marriott Downtown - 6 nights         09/11/2022         09/17/2022                        | Add details/notes V              |
|      | All Services                                                                                       | View by: 🗎 👱                     |
|      | Sep 11, 2022 - Sep 17, 2022                                                                        | BOOKED                           |
| 3. — |                                                                                                    |                                  |

| ××== | Steps              |     | Notes        |
|------|--------------------|-----|--------------|
| 1.   | Open ADX reference | •   |              |
| 2.   | Press TRIP tab     | • D | efaulted tab |
| 3.   | Press CANCEL       | •   |              |

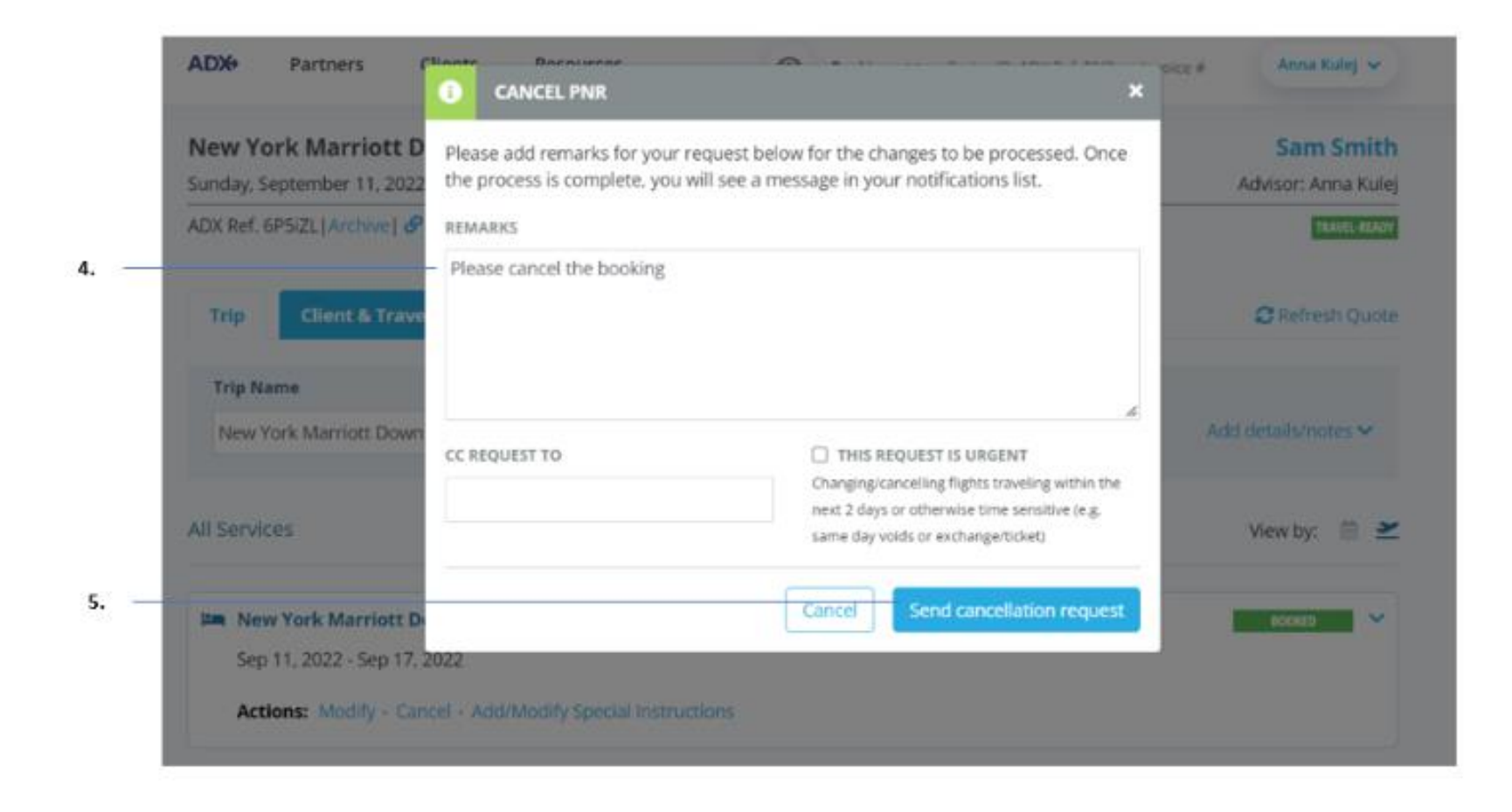

| ¥* | Steps                           |   | Notes |
|----|---------------------------------|---|-------|
| 4. | Enter remarks                   | • |       |
| 5. | Press SEND CANCELLATION REQUEST | • |       |

#### 1.1.3. Adding Special Instructions

Special instructions or requests can be added to any Sabre and Travel Edge preferred rate through the Trip Services Page. Currently you will not be able to add special instructions to any booked EDGE rates. Please note when adding special instructions, it is up to the advisor to ensure the hotel will honor the requests. ADX does not guarantee the hotel will review or honor any requests sent.

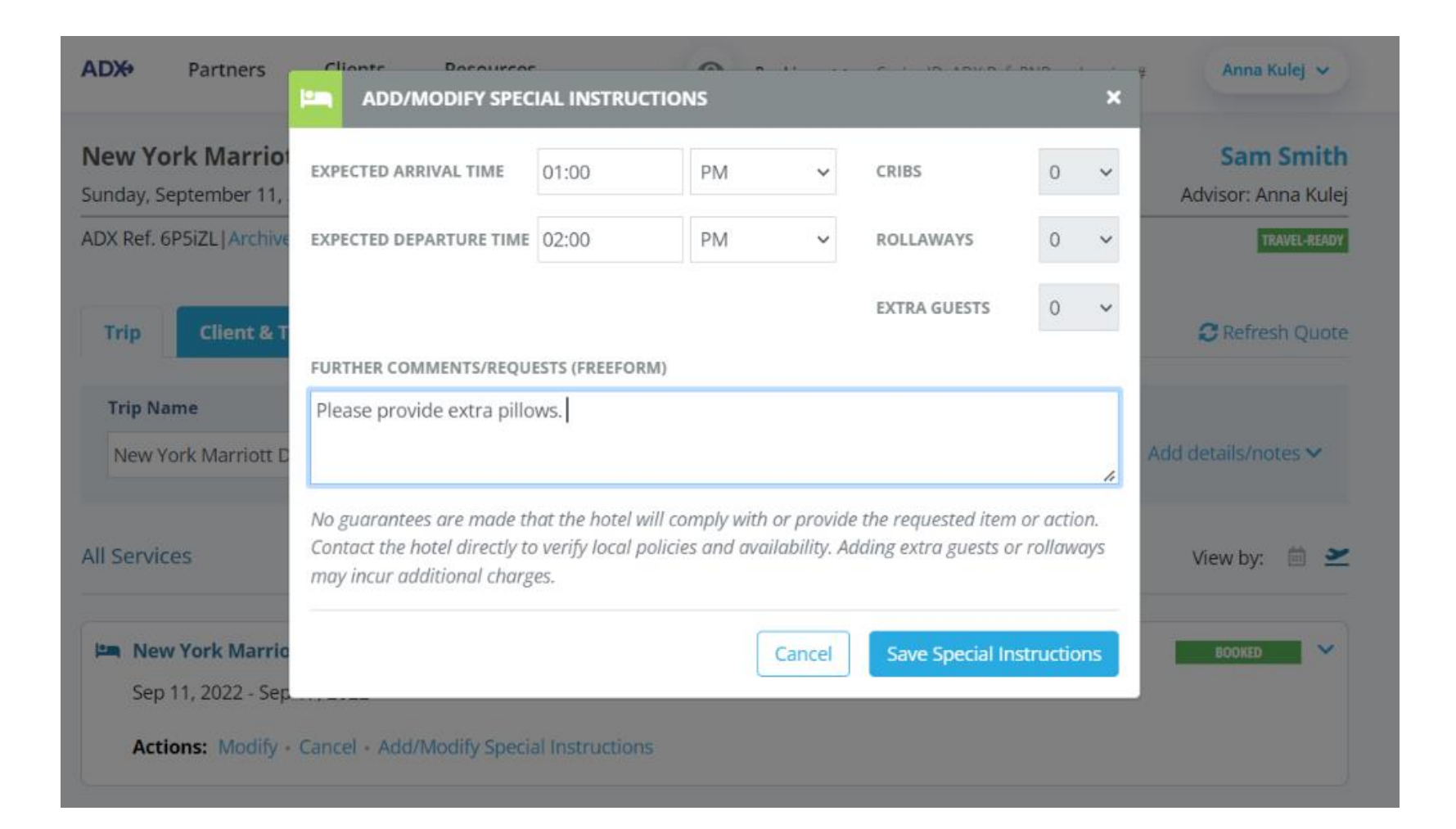

|    | ADX Partners Clients Resources  Bookings  Cruise ID, ADX Ref, PNR, or Invoice #                       | Anna Kulej 🐱                     |
|----|----------------------------------------------------------------------------------------------------|----------------------------------|
|    | New York Marriott Downtown - 6 nights<br>Sunday, September 11, 2022 - Saturday, September 17, 2022    | Sam Smith<br>Advisor: Anna Kulej |
| 1  | -ADX Ref. 6P5iZL   Archive   & Link Bookings                                                          | TRAVEL-READY                     |
| 2. | Trip Client & Travelers Payment Service Fees Manage                                                   | C Refresh Quote                  |
|    | Trip Name     Dates       New York Marriott Downtown - 6 nights     09/11/2022     09/17/2022     Add | id details/notes 💙               |
|    | All Services                                                                                          | View by: 📋 🞽                     |
|    | Sep 11, 2022 - Sep 17, 2022                                                                           | BOOKED                           |
| 5. | Actions: Modify - Cancel - Add/Modify Special Instructions                                            |                                  |

| žΞ | Steps                                        |      | Notes                                |
|----|----------------------------------------------|------|--------------------------------------|
| 1. | Open ADX reference                           | •    |                                      |
| 2. | Click TRIP tab                               | • [] | efaulted tab                         |
| 3. | Press ADD/MODIFY SPECIAL INSTRCUTIONS button | • L  | ocated in Action section of Trip tab |

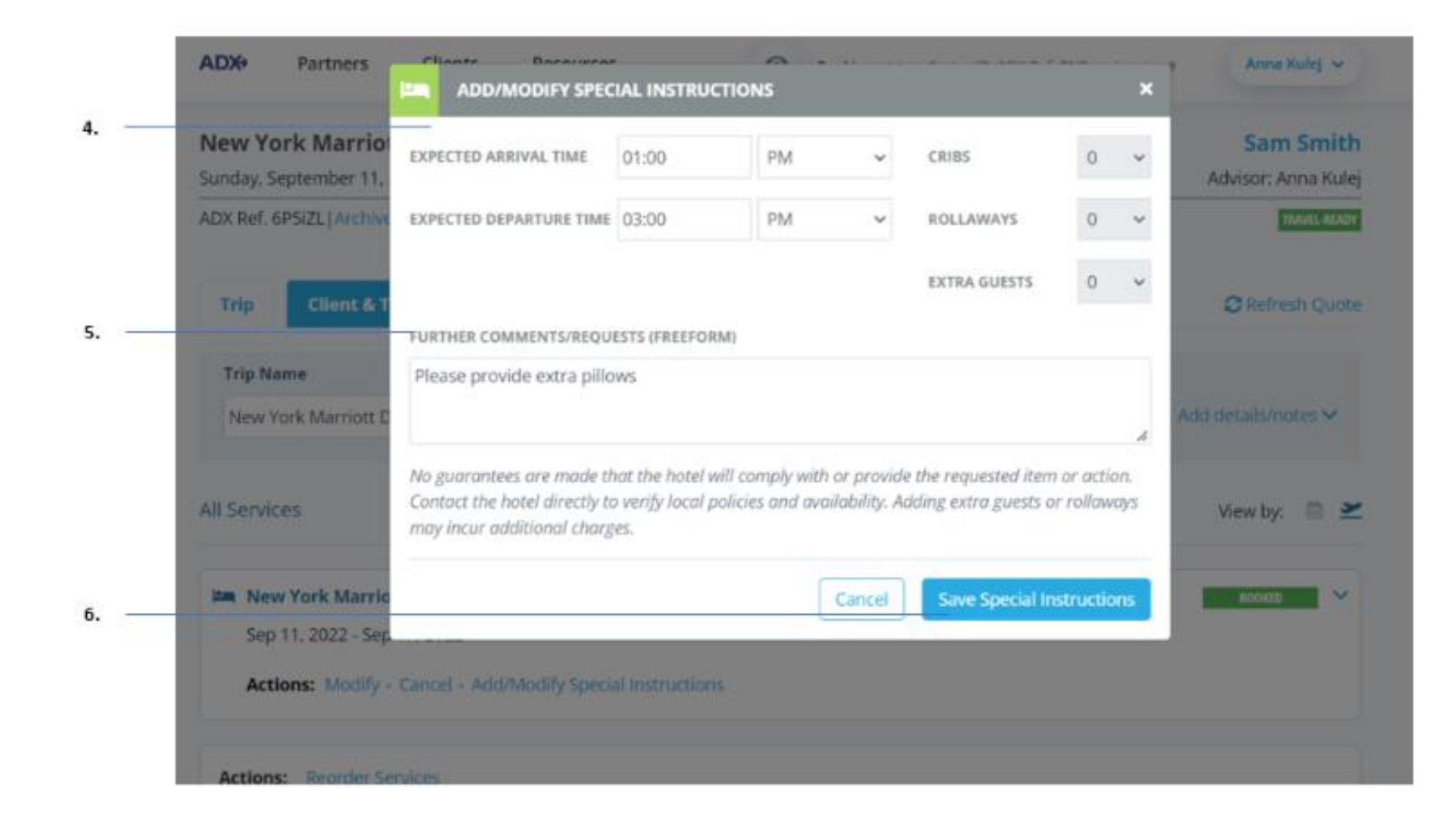

| ≓<br>₹ | Steps                           |   | Notes |
|--------|---------------------------------|---|-------|
| 4.     | Enter request information       | • |       |
| 5.     | Enter comments – as needed      | • |       |
| 6.     | Press SAVE SPECIAL INSTRUCTIONS | • |       |